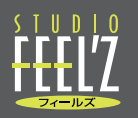

パーソナルトレーニングご予約方法

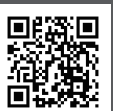

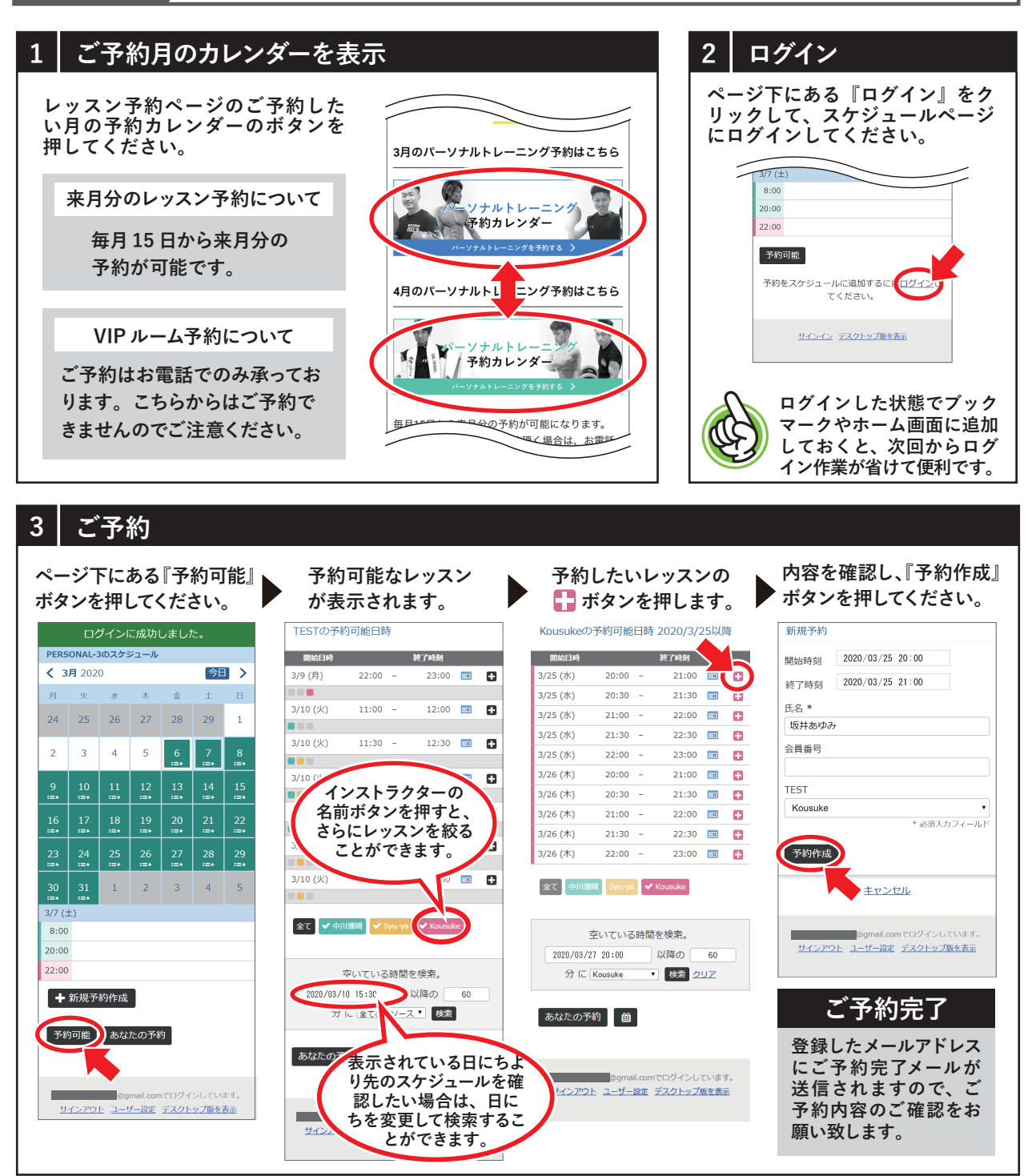

## ご予約のご注意とお願い

- ・ご利用時間の3時間以内のキャンセルにつきましては、お電話でご連絡ください。
- ・お電話でご予約頂いた VIP ルーム予約は『あなたの予約』に反映されませんのでご注意ください。